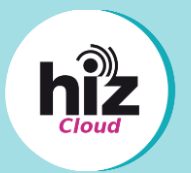

Um einen Ordner mit jemandem zu teilen, der kein UdS-/HTW-Mitglied ist, müssen Sie einen Link generieren und per Mail verschicken.

### 1. Link generieren

- a) Klicken Sie f
  ür den Ordner, den Sie teilen wollen, auf den Teilen-Button.
- b) Klicken Sie auf der rechten Seite des Bildschirms auf das Symbol +.
- c) Klicken Sie anschließend auf den Button "Copy link".

| 1.a)                                      |                              |                             |             |                |            |                        |                     |
|-------------------------------------------|------------------------------|-----------------------------|-------------|----------------|------------|------------------------|---------------------|
|                                           | -                            | <                           | ***         | 0 KB           | vor 2 Minu | ıten                   |                     |
|                                           |                              |                             |             |                |            |                        |                     |
| 1.b)                                      |                              |                             |             |                |            |                        |                     |
|                                           |                              |                             |             |                |            |                        | ×                   |
|                                           |                              |                             |             |                |            |                        | ~                   |
| Doc                                       | uments<br>5,2 MB, vor 3 I    | Monaten 🏾 💊                 | Tags        |                |            |                        |                     |
|                                           | <b>4</b><br>Activity         |                             | Comm        | ents           |            | <b>&lt;</b><br>Sharing |                     |
| Nam                                       | ne, federated                | cloud ID or em              | nail addres | iS             |            |                        | $\rightarrow$       |
| S                                         | Share link                   |                             |             | _              |            |                        | +                   |
| •                                         | Add to a pro<br>Connect item | bject<br>Is to a project to | o make the  | m easier to fi | nd         | New sha                | <b>⊳</b><br>re link |
| 1.c)                                      |                              |                             |             |                |            |                        |                     |
|                                           |                              |                             |             |                |            |                        | ×                   |
| e                                         | S                            |                             |             |                |            |                        |                     |
| Doci                                      | uments                       |                             |             |                |            |                        | ġ.                  |
| <b>★</b> 15                               | 5,2 MB, vor 3                | Monaten ष                   | Tags        |                |            |                        |                     |
|                                           | 4<br>Activity                |                             | Comn        | nents          |            | <b>K</b><br>Sharing    |                     |
| Name, federated cloud ID or email address |                              |                             |             |                | Co         | py link                | $\rightarrow$       |
| ø                                         | Share link                   |                             |             |                |            | 裦                      |                     |
| đ                                         | Add to a pro<br>Connect item | oject<br>ns to a project t  | to make the | em easier to f | find       |                        |                     |
|                                           |                              |                             |             |                |            |                        |                     |

 d) Wenn der Link erfolgreich kopiert wurde, wird Ihnen "Copied!" angezeigt.

e) Bei einem geteilten Ordner wird Ihnen **"Shared"** angezeigt.

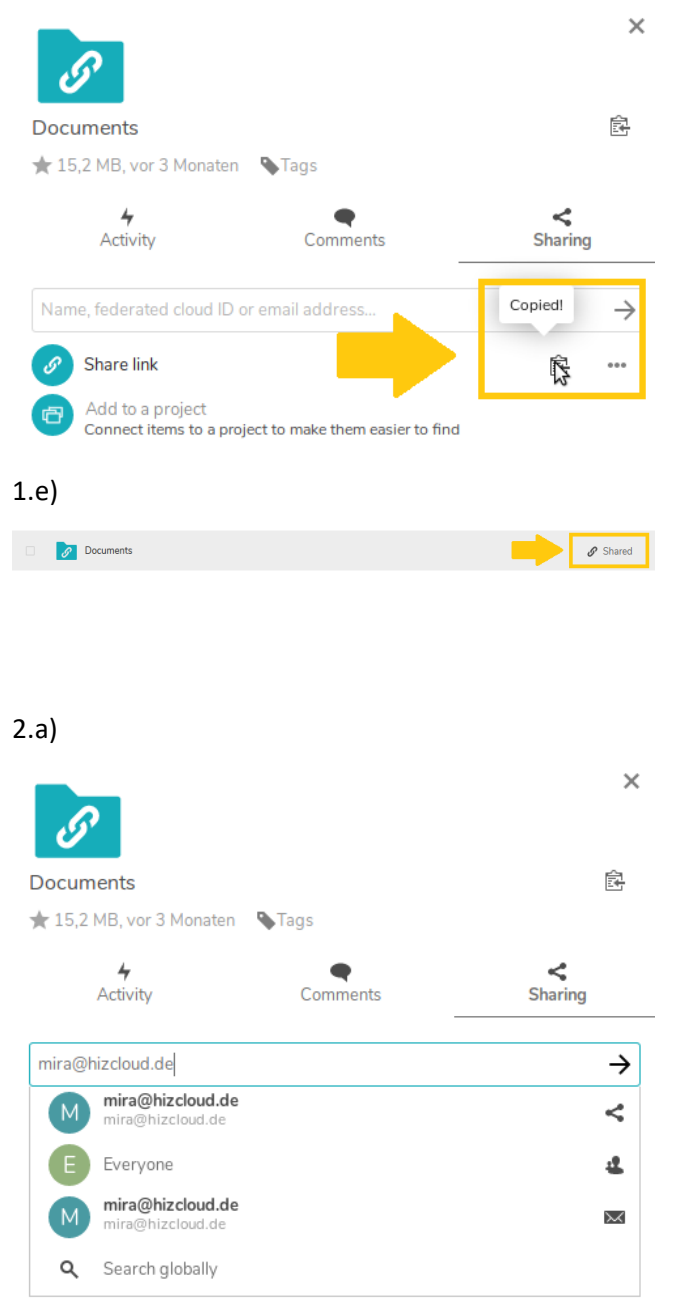

### 2. Link versenden

a) Geben Sie eine Mailadresse ein, an die Sie den kopierten Link schicken möchten.

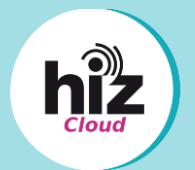

### 3. Rechte vergeben

Sie können vor dem Versenden des Links den Empfängern Lese- und Schreiberechte zuweisen sowie ein Ablaufdatum für den Link einrichten.

- a) Klicken Sie neben der Mailadresse, der Sie Rechte zuweisen wollen, auf "…"
- b) Setzen Sie ein Häkchen bei den gewünschten Rechten.
- c) Wenn der Link ein Ablaufdatum haben soll, setzen Sie ein Häkchen bei "Set expiration date" und wählen Sie das gewünschte Datum aus dem Kalender aus.
- d) Wenn sensible Daten verteilt werden sollen, setzen Sie bitte
   ein Passwort und teilen dies dem Empfängern getrennt mit. Ansonsten kann jeder, der den Link kennt, auf die Daten zugreifen.

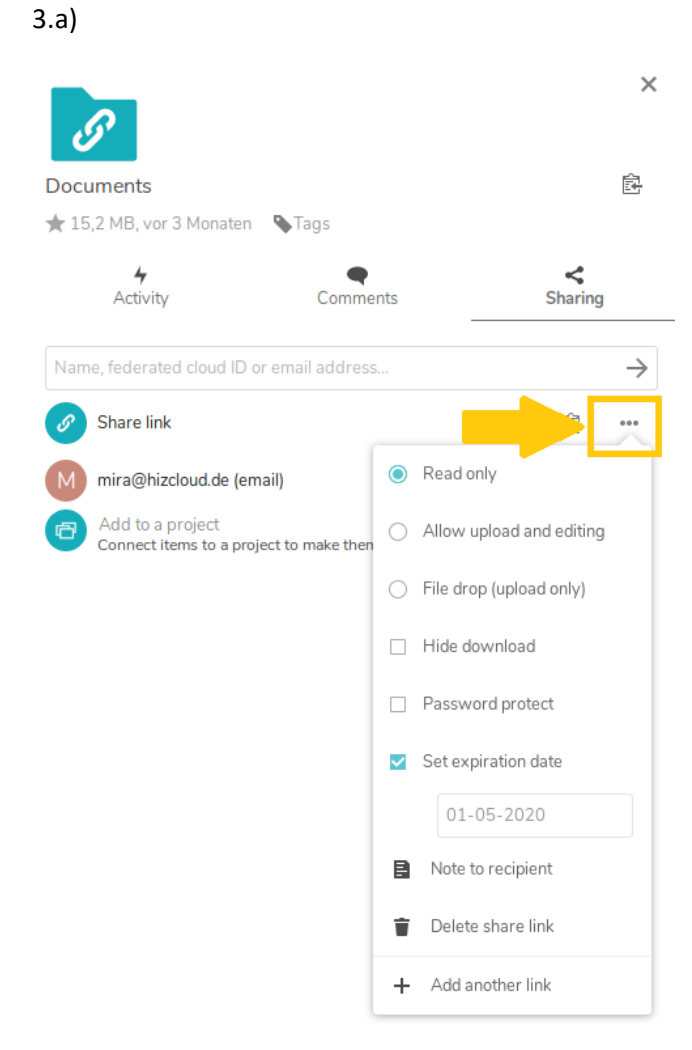

3.c)

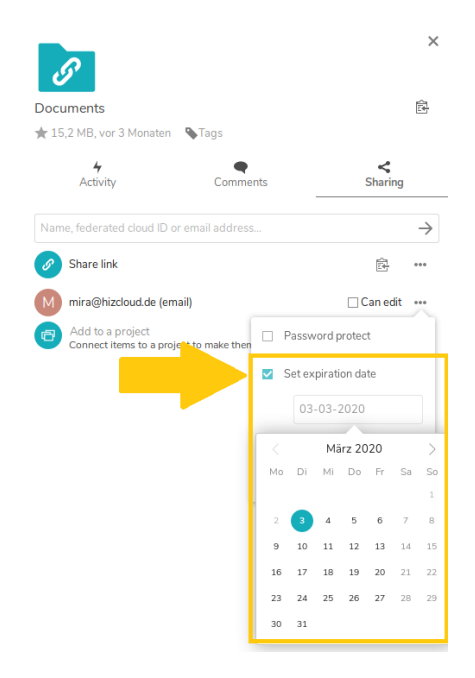

 e) Die Zugriffsrechte können Sie auch nachträglich ändern.
 Klicken Sie dazu neben der Mailadresse auf "…". 3.e)

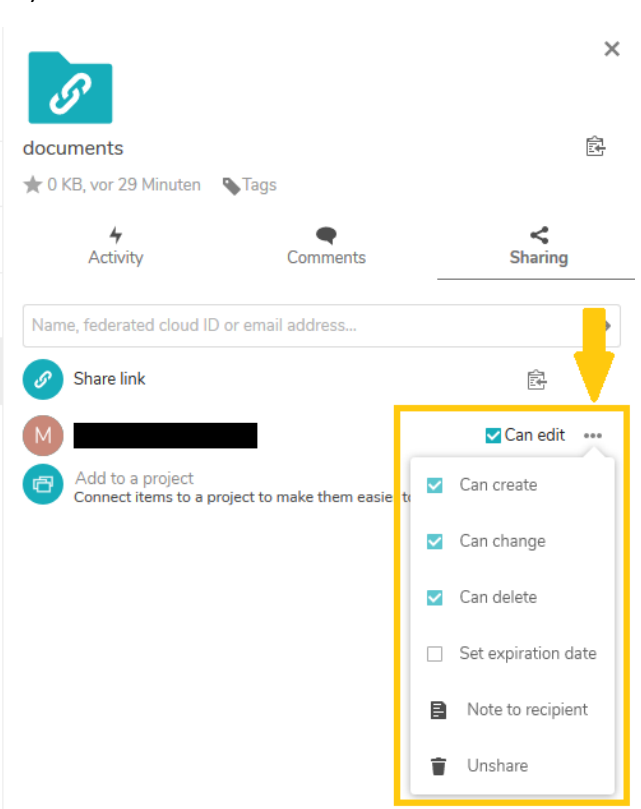